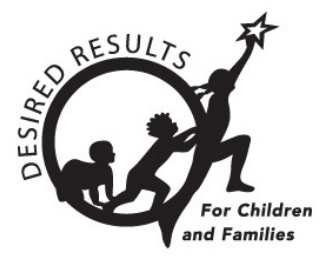

# Instructions: Generating Cohort Progress Reports

October 2022

# **Table of Contents**

| Introduction                       | 2 |
|------------------------------------|---|
| User Roles                         | 2 |
| Generating Cohort Progress Reports | 2 |
| Printing Cohort Progress Reports   | 5 |
| Helpful Resources for DRDP Online  | 6 |

### Introduction

The purpose of this document is to provide instructions for generating cohort progress reports.

### **User Roles**

Users with the teacher, teacher of record, data entry/analyst, site administrator, agency administrator, and agency lead administrator roles may generate and print cohort progress reports.

### **Generating Cohort Progress Reports**

Cohort progress reports can be accessed from the left navigation menu.

1. Select the Reports option to expand the menu.

| + ADD NEW CHILD             |   |
|-----------------------------|---|
| Q SEARCH FOR CHILD / ENROLL |   |
| UNASSIGNED CHILDREN         |   |
| MY CLASSES                  |   |
| INPUT RATING                |   |
| REPORTS                     | ~ |
| RESOURCES                   | ~ |
| UPLOAD CENTER               | ~ |
| USER ACCOUNTS               | ~ |
| ADD/EDIT                    | ~ |

2. Select Cohort Progress Report.

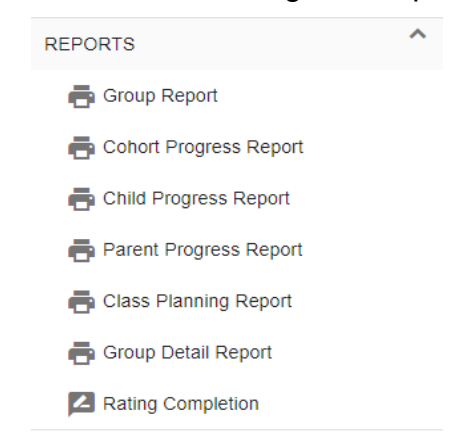

 Select the rating periods and age group for which you would like to run a Cohort Progress Report (Items with a red asterisk are required.). State and agency are automatically selected. You may also choose to select one or multiple sites and one or multiple classes.

# Cohort Progress Report

| tate *          | Agency *                | Age Group *      |                    |  |  |
|-----------------|-------------------------|------------------|--------------------|--|--|
| California      | WestEd Test 22          |                  | •                  |  |  |
| ite             | Cohort Rating Period *  | Cohort Class     | Additional Filters |  |  |
| Select a Site 🗸 | Select Rating Periods 🗸 | Select Classes 🗸 | None O Subgroups   |  |  |

# Additional Filters are now available. You may choose subgroups in your search.

| Select at least two (2) rating periods and ag<br>included based on the sites selected. To se<br>scores for the selected group within the cur | ge group to creat<br>elect a subset of e<br>rrent year (to date | e your cohort/group repo<br>classes, click on the app<br>e). | ort. Site, Cohort Class<br>ropriate classes in the | room(s), and additional filters<br>Cohort Classes drop down | s are optional. All classes are automatically<br>menu. The report will show all domain scaled |  |  |
|----------------------------------------------------------------------------------------------------|-----------------------------------------------------------------|--------------------------------------------------------------|----------------------------------------------------|-------------------------------------------------------------|-----------------------------------------------------------------------------------------------|--|--|
| State * State                                                                                                    | Agency *                                                        |                                                              | Age Group '                                        | k                                                           |                                                                                               |  |  |
| California                                                                                                    |                                                                 | WestEd Test 22                                               | Preschool                                          |                                                             | -                                                                                             |  |  |
| Site                                                                                                    | Cohort Ratir                                                    | ng Period *                                                  | Cohort Clas                                        | s                                                           | Additional Filters                                                                            |  |  |
| Delta Demo                                                                                                    | R                                                               | ating Periods: 2                                             |                                                    | Classes: 2                                                  | 🔘 None 🧿 Subgroups                                                                            |  |  |
| Date of Birth (range)                                                                                                    | *                                                               | <b>Gender</b><br>Boy                                         | Hispanic or Latino                                 |                                                             | Race<br>Select Race                                                                           |  |  |
| Free or Reduced Lunch                                                                                                    |                                                                 | IEP Status                                                   |                                                    | Program Type (based or                                      | n Age Group)                                                                                  |  |  |
| Select •                                                                                                    |                                                                 | Select                                                       |                                                    | Select Program Type                                         | ¥                                                                                             |  |  |
| Child's Home Language                                                                                                    |                                                                 | Language other than                                          | English spoken at h                                | nome                                                        |                                                                                               |  |  |
| O alla at Languages                                                                                                    | Select                                                          |                                                              |                                                    |                                                             |                                                                                               |  |  |

Tip: If you do not see all of the classes assigned to you in the drop-down menu, it may be helpful to refresh your browser.

| 😑 😑 💽 🚮 drdponline.c                                                                                                    | org/groupprogressre × +          |                                      |                                      |                                            |
|----------------------------------------------------------------------------------------------------|----------------------------------|--------------------------------------|--------------------------------------|--------------------------------------------|
| < → </th <th>(i) 🔒 https://www.drdpon</th> <th>ine.org/groupprogressreports</th> <th>67% ***</th> <th>☑ ✿ Q Search</th> | (i) 🔒 https://www.drdpon         | ine.org/groupprogressreports         | 67% ***                              | ☑ ✿ Q Search                               |
| 🌣 Most Visited 🔪 Vifornia Pre                                                                                           | school 😼 Getting Started 🔢 WestE | d Identity Pro 💈 Zimbra Web Client 💲 | SAGE Journals 📵 Basic Search: EBSC   | C 🔣 Desired Results for 🜐 CECO 💪 log       |
| Desired Results<br>Developmental Profile                                                                                |                                  |                                      |                                      |                                            |
| Welcome                                                                                                    |                                  | Brought to y                         | ou by California Department of Educa | tion, Early Education and Support Division |
| Wegan Wilson<br>WestEd Center for Child and Family Stu<br>* Default Site                                                | Group Progress Repo              | rt                                   |                                      |                                            |
| + ADD NEW CHILD                                                                                                    |                                  |                                      |                                      |                                            |
| Q SEARCH FOR CHILD / ENROLL                                                                                             | Select Group<br>State *          | Agency *                             | Rating Period *                      | Age Group *                                |
| UNASSIGNED CHILDREN                                                                                                    | California                       | WestEd Center for Child and Fami     | Select a Rating Period 🗸             |                                            |
| MY CLASSES                                                                                                    | Site                             | Class                                |                                      |                                            |
| INPUT RATING                                                                                                    | Selected Sites: 33               | Select Classrooms 🗸                  |                                      |                                            |
| REPORTS V                                                                                                    |                                  | Check All Clear All                  |                                      |                                            |
| RESOURCES                                                                                                    |                                  | Filter by name                       |                                      |                                            |
| UPLOAD CENTER 🗸                                                                                                    |                                  |                                      |                                      | GENERATE REPORT                            |
| USER ACCOUNTS ~                                                                                                    |                                  |                                      |                                      |                                            |
| ADD/EDIT 🗸                                                                                                    |                                  |                                      |                                      |                                            |

4. Once you have selected the criteria for the report, select View Report.

| Select at least two (2) rating pe<br>ncluded based on the sites se<br>scores for the selected group v | eriods and age group to create your cohort<br>lected. To select a subset of classes, click<br>vithin the current year (to date). | /group report. Site, Cohort Classroom(s), and<br>on the appropriate classes in the Cohort Class | additional filters are optional. All classes are automatically<br>ses drop down menu. The report will show all domain scaled |
|----------------------------------------------------------------------------------------------------|----------------------------------------------------------------------------------------------------|-------------------------------------------------------------------------------------------------|----------------------------------------------------------------------------------------------------|
| State * State                                                                                         | Agency *                                                                                                    | Age Group *                                                                                     |                                                                                                    |
| California                                                                                            | WestEd Test                                                                                                    | 22 Preschool                                                                                    | v                                                                                                    |
| Site                                                                                                  | Cohort Rating Period *                                                                                                    | Cohort Class                                                                                    | Additional Filters                                                                                                    |
| Delta Demo                                                                                            | Rating Periods                                                                                                    | s: 2 Classes: 2                                                                                 | None O Subgroups                                                                                                    |
|                                                                                                    |                                                                                                    |                                                                                                 |                                                                                                    |

## **Printing Cohort Progress Reports**

1. Cohort Progress Reports may be printed from your computer's web browser. To download to be able to print, select Download PDF.

|                                                    |                                                        |                                |                        |                     |                    |                    |                | VIEW REPOR               | DOWNLOAD PDF                  |
|----------------------------------------------------|--------------------------------------------------------|--------------------------------|------------------------|---------------------|--------------------|--------------------|----------------|--------------------------|-------------------------------|
| Cohort Prog                                        | gress Repo                                             | rt: Presc                      | hool                   |                     |                    |                    |                |                          |                               |
| 10 children were selea<br>all children may be rate | cted for this cohort. Thi<br>ed in all rating periods. | s report shows a               | ll domain scale        | d scores for the s  | elected group wit  | hin the curr       | ent year (to d | ate). Not                |                               |
| State: California Ag<br>Cohort Rating Period:      | ency: WestEd Test 22<br>Spring 2022, Fall 2021         | Site(s): Delta<br>Cohort Class | Demo<br>room(s): Preso | chool               |                    |                    |                |                          |                               |
| Subgroup(s): None                                  |                                                        |                                |                        |                     |                    |                    |                |                          |                               |
| Rating Period<br>(# of children)                   | Responding<br>Earlier                                  | Responding<br>Later            | Exploring<br>Earlier   | Exploring<br>Middle | Exploring<br>Later | Buildin<br>Earlier | g Bui<br>Mi    | lding Build<br>ddle Late | ing Integrating<br>er Earlier |
|                                                    | Early Infancy -                                        |                                |                        |                     |                    |                    |                |                          | Kindergarten Entry            |
| 🚻 Approach                                         | es to Learning                                         | Self-Regu                      | llation                |                     |                    |                    |                |                          |                               |
| <b>Spring 2022</b><br>(n = 8)                      | 0% (0)                                                 | 0                              | % (0)                  | 0% (0)              | 0% (0)             | 0% (0)             | 13% (1)        | 75% (6)                  | 13% (1)                       |
|                                                    | 0 % (0)                                                | U                              | /0 (0)                 | 070(0)              | 0 /6 (0)           | 0 /0 (0)           | 1370(1)        | 1370(0)                  | 1370 (1)                      |
| Fall 2021<br>(n = 9)                               |                                                        |                                |                        |                     |                    |                    |                |                          |                               |
|                                                    | 0% (0)                                                 | 0                              | % (0)                  | 12% (1)             | 56% (5)            | 12% (1)            | 23% (2)        | 0% (0)                   | 0% (0)                        |

2. Once you have selected Download PDF, you may find your download on the lower left side of your screen or in your download folder.

| REPORTS                  | ^ |
|--------------------------|---|
| 🖶 Group Report           |   |
| 🖶 Cohort Progress Report |   |
| 🖶 Child Progress Report  |   |
| 🖶 Parent Progress Report |   |
| 🖶 Class Planning Report  |   |
| 🖶 Group Detail Report    |   |
| Rating Completion        |   |
| RESOURCES                | ~ |
| UPLOAD CENTER            | ~ |
| USER ACCOUNTS            | ~ |
| ADD/EDIT                 | ~ |
|                          |   |
|                          |   |

Once you open your downloaded PDF file, then select Print.

|                                                                            |                                                                                   |                                                                  |                                |                      |                     |                    |                                                                                                    | Print         | 3 :          | sheets of paper |
|----------------------------------------------------------------------------|-----------------------------------------------------------------------------------|------------------------------------------------------------------|--------------------------------|----------------------|---------------------|--------------------|----------------------------------------------------------------------------------------------------|---------------|--------------|-----------------|
| Cohort Pro                                                                 | gress Repor                                                                       | t: Presch                                                        | ool                            |                      |                     |                    | esucre #                                                                                                    |               |              |                 |
| 10 children were sele<br>current year (to date). I<br>State: California Ag | cted for this cohort. This<br>Not all children may be ra<br>rency: WestEd Test 22 | report shows all d<br>ated in all rating pe<br>Site(s): Delta De | iomain scaled<br>riods.<br>emo | scores for the       | selected gro        | ip within the      | The Children of The Children of The Children o | Destination   | 🖶 Canon TR47 | 00 series 🔻     |
| Cohort Rating Period: :<br>Subgroup(s): None                               | Spring 2022, Fall 2021                                                            | Cohort Classroo                                                  | om(s): Presci                  | loor                 |                     |                    |                                                                                                    | Pages         | All          | -               |
| Rating Period<br>(# of children)                                           | Responding Res<br>Earlier                                                         | ponding Explorin<br>Later Earlie                                 | ng Explorin<br>Middle          | g Exploring<br>Later | Building<br>Earlier | Building<br>Middle | Building Integrating<br>Later Earlier                                                                                                    | Copies        | 1            |                 |
|                                                                            | Early Infancy                                                                     |                                                                  |                                |                      |                     |                    | Kindergarten Entry                                                                                                    |               |              |                 |
|                                                                            |                                                                                   |                                                                  |                                |                      |                     |                    |                                                                                                    | Color         | Color        | -               |
| Approach                                                                   | es to Learning                                                                    | Self-Regul                                                       | lation                         |                      |                     |                    |                                                                                                    |               |              |                 |
| Spring 2022<br>(n = 8)                                                     |                                                                                   |                                                                  |                                |                      |                     |                    |                                                                                                    |               |              |                 |
|                                                                            | 0% (0)                                                                            | 0% (0)                                                           | 0% (0)                         | 0% (0)               | 0% (0)              | 13% (1) 75% (6     | ) 13% (1)                                                                                                    | More settings |              | ~               |
| Fall 2021<br>(n = 9)                                                       |                                                                                   |                                                                  |                                |                      |                     |                    |                                                                                                    |               |              |                 |
|                                                                            | 0% (0)                                                                            | 0% (0)                                                           | 12% (1)                        | 56% (5)              | 12% (1)             | 23% (2) 0% (0      | 0% (0)                                                                                                    |               |              |                 |
| 💙 Social an                                                                | d Emotional De                                                                    | evelopment                                                       |                                |                      |                     |                    |                                                                                                    |               |              |                 |
| Spring 2022                                                                |                                                                                   |                                                                  |                                |                      |                     |                    |                                                                                                    |               |              |                 |
|                                                                            | 0% (0)                                                                            | 0% (0)                                                           | 0% (0)                         | 0% (0)               | 0% (0)              | 0% (0) 80% (       | ) 20% (2)                                                                                                    |               |              |                 |
| Fall 2021                                                                  |                                                                                   |                                                                  |                                |                      |                     |                    |                                                                                                    |               |              |                 |
| (                                                                          | 0% (0)                                                                            | 10% (1)                                                          | 0% (0)                         | 30% (3)              | 30% (3)             | 30% (3) 0% (0      | 0% (0)                                                                                                    |               |              |                 |
| 🚺 Language                                                                 | and Literacy [                                                                    | Developme                                                        | nt                             |                      |                     |                    |                                                                                                    |               |              |                 |
| Spring 2022                                                                |                                                                                   |                                                                  |                                |                      |                     |                    |                                                                                                    |               |              |                 |
| (n = 10)                                                                   | 0% (0)                                                                            | 0% (0)                                                           | 0% (0)                         | 0% 0% (0)            | 0% (0)              | 20% (2) 80% (8     | 0% (0)                                                                                                    |               |              |                 |
| F-11 2024                                                                  |                                                                                   |                                                                  |                                |                      |                     |                    |                                                                                                    |               |              |                 |
| (n = 9)                                                                    | 0% (0)                                                                            | 0% (0)                                                           | 0% (0)                         | 23% 12%(1)           | 23% (2)             | 45% (4) 0% (0)     | 0% (0)                                                                                                    |               |              |                 |
|                                                                            | 0.000                                                                             | 010(0)                                                           | 010(0)                         | (2)                  | 2010(2)             | 4019 (4) 014 (0)   | 0.0 (0)                                                                                                    |               |              |                 |
| [ Language                                                                 | e Development                                                                     |                                                                  |                                |                      |                     |                    |                                                                                                    |               |              |                 |
| Spring 2022                                                                |                                                                                   |                                                                  |                                |                      |                     |                    |                                                                                                    |               |              |                 |
| (n = o)                                                                    | 0% (0)                                                                            | 0% (0)                                                           | 0% (0)                         | 0% (0) 0% (0)        | 0% (0)              | 25% (2) 75% (6)    | 0% (0)                                                                                                    |               |              |                 |
| Fall 2021                                                                  |                                                                                   |                                                                  |                                |                      |                     |                    |                                                                                                    |               |              |                 |
| (n = n)                                                                    | 1001 (1)                                                                          | 015 (0)                                                          | 10% (1)                        | 0% (0) 10% (1)       | 30% (3)             | 40% (4) 0% (0)     | 0% (0)                                                                                                    |               |              |                 |

The printer settings may look slightly different depending on the browser being used. Below is an example from Firefox.

Tip: Turn on background colors in your printer settings for best results.

| Fage Footers.                 |                                                                              |                                                        |
|-------------------------------|------------------------------------------------------------------------------|--------------------------------------------------------|
| Page Feeters                  | Page # of # Oblank                                                           | Right                                                  |
| Page Headers:                 | Each Frame on Separate F     Title       Output                              | O URL                                                  |
| Frames:                       | <ul> <li>As Laid Out on the Screen</li> <li>The Selected Frame</li> </ul>    | 1                                                      |
| Appearance:                   | <ul> <li>Print Background Colors</li> <li>Print Background Images</li> </ul> |                                                        |
| Options:                      | <ul> <li>Print Selection Only</li> <li>Ignore Scaling and Shrink</li> </ul>  | To Fit Page Width                                      |
| Landscape Lay<br>Orientation: | Vout IN Scale:                                                               | <ul> <li>8.50 by 11.00 inches</li> <li>100%</li> </ul> |
| Pages:                        | • All<br>• From: 1 to: 1                                                     |                                                        |
| Copies:                       | 1 Two-Sided                                                                  |                                                        |
| Presets:                      | Default Settings                                                             | <b>C</b>                                               |
| Printer:                      | HP OfficeJet Pro 8720                                                        | <b>\$</b>                                              |
|                               | FILL                                                                         |                                                        |

## Helpful Resources for DRDP Online

To access additional resources and instructions for DRDP Online, visit the <u>DRDP Online</u> section of the Desired Results website. You can also register for DRDP Online webinars from the <u>Training</u> section of the Desired Results website: <u>http://www.desiredresults.us.</u>